## **Instructions for MFA Self-Service**

1. Download/Install the Microsoft Authenticator App from the Apple app store or Google Play.

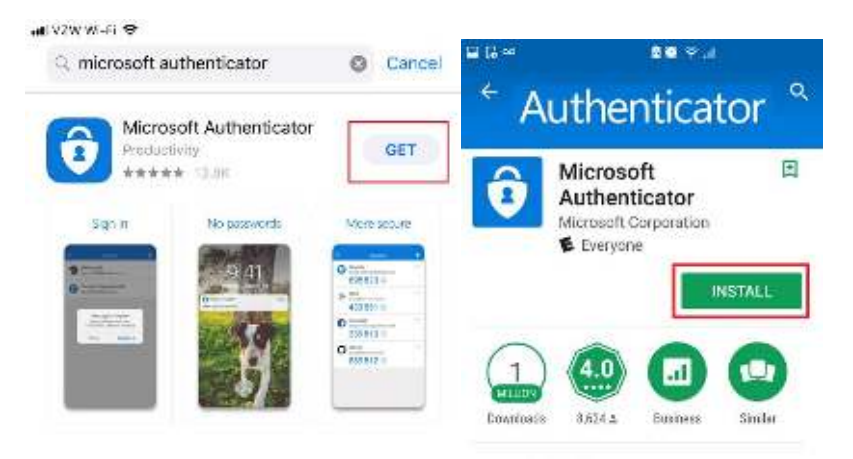

2. Use the self-service link <u>http://aka.ms/mfasetup</u> or scan the QR code from your mobile device

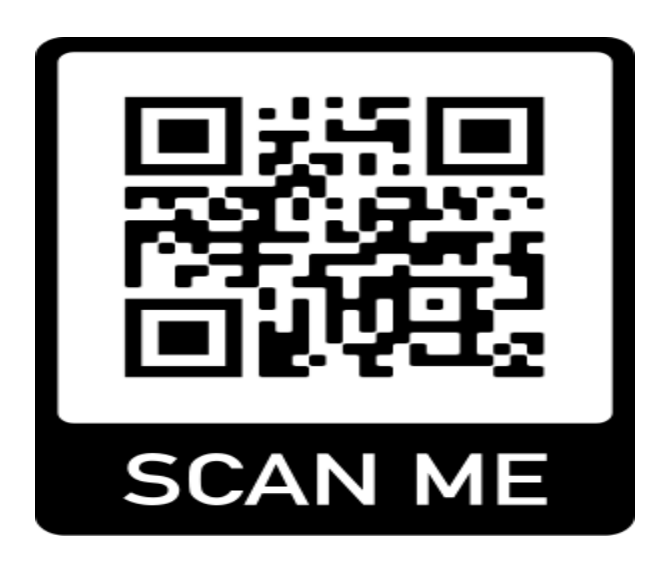

 Enter your appropriate username (email address) and password. You should receive the box below, click next. (NOTE: For Students your email address here could be either <u>username@g.fmarion.edu</u> or <u>username@gfmarion.onmicrosoft.com</u> depending on how your account is setup)

| Sign in someone@fmarion.edu Enter password  Next Cant access your account? Back Sign in Forgot my password      | someo              | ne@fmarion.edu                                           |
|----------------------------------------------------------------------------------------------------|--------------------|----------------------------------------------------------|
| someone@fmarion.edu  Next Can't access your account?  Enter password  Password  Back Sign in Forgot my password |                    | incention could and                                      |
| Next     Password       Can't access your account?     Back       Forgot my password                            | Enter password     |                                                          |
| Can't access your account? Back Sign in Forgot my password                                                      | Password           |                                                          |
| Forgot my password                                                                                              | Back               | Sign in                                                  |
|                                                                                                    | Forgot my password |                                                          |
|                                                                                                    |                    | Enter password<br>Password<br>Back<br>Forgot my password |

4. Please select the drop downs as shown in the following image(s).

| necrosoft                                                                                                    |                                                                    |
|----------------------------------------------------------------------------------------------------|--------------------------------------------------------------------|
|                                                                                                    | Thicreoft                                                          |
| Additional security verification                                                                                                    | Additional security verification                                   |
| Secure your account by adding phone verification to your password.                                                                                 | Secure your account by adding phone verification to your password. |
| Step 1: How should we contact you?       Authentication phone       Select your country or region                                                  | Step 1: How should we contact you?                                 |
| Call me                                                                                                    | Next                                                               |
|                                                                                                    |                                                                    |
| Monet                                                                                                    |                                                                    |
| Additional security verification                                                                                                    |                                                                    |
| Additional security verification Secure your account by adding phone verification to your parameters. Step 1: How should we contact you? Macia aza |                                                                    |
| Additional security verification Leave your account by adding phone verification to your password. Step 1: How should we contact you? Macche set   |                                                                    |

## 5. This window will appear with the QR code

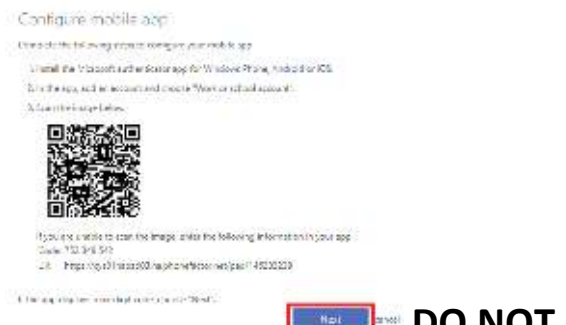

## **DO NOT Click Next Just Yet** (Go to step 6)

- 6. From the mobile device, open the **Microsoft Authenticator app** (select ok or allow if prompted for notifications and use of your camera)
- 7. Select "Add Account" then select "Work or school account".

| ALL V ZVO WILL PL | 8))<br>((8               | ani 929 AGS 😤                       |    |
|-------------------|--------------------------|-------------------------------------|----|
|                   | Accounts                 | + 🗸 Accounts                        |    |
| Ready             | / to add your first acco | WHAT KIND OF ADDUNT ARE YOU ADDING? |    |
|                   | 0                        | Personal account                    | 2  |
|                   | $\frown$                 | Work or school account              | 8  |
|                   |                          | Other (Google, Facebook, etc.)      | 20 |
|                   | Add account              |                                     |    |

 You will point your mobile device at your computer screen (avoid pointing at this document with your mobile camera). When your camera has captured the QR code, you should see a 6-digit code with a count down. (You can now click Next from your computer to move to the next step) (You may also close out of the authenticator app)

| 3   | Accounts       | +  |
|-----|----------------|----|
| som | eone@fmarion.e | du |
| 793 | 3 300 💿        |    |
|     |                |    |
|     |                |    |
|     |                |    |

9. On your computer, select the country of your cell phone number, then type in your number if it is not there, click **Next** 

| Microsoft                                                          |                                                                                                    |  |  |
|--------------------------------------------------------------------|----------------------------------------------------------------------------------------------------|--|--|
| Additional security verification                                   | Microsoft                                                                                                 |  |  |
| Secure your account by adding phone verification to your password. | john.doe@vc3.com                                                                                          |  |  |
| Step 3: In case you lose access to the mobile app                  | Approve sign in request                                                                                   |  |  |
| Durines 219962 (+ 1)                                               | <ul> <li>We've sent a notification to your mobile device.</li> <li>Please respond to continue.</li> </ul> |  |  |
| Next                                                               | Having trouble? Sign in another way                                                                       |  |  |

10. On your phone, you should get a pop-up notification, if not, unlock your phone and drag from the top of the screen down to see recent notifications, select "**Approve**" on your phone and done on your computer.

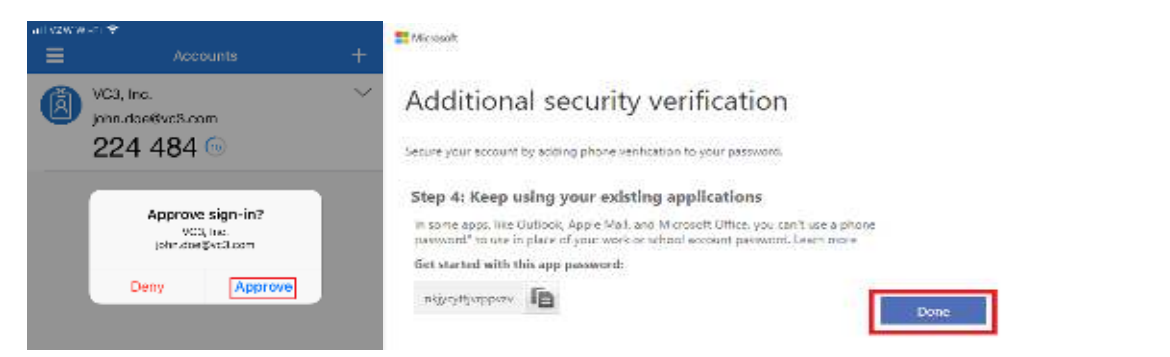

11. From your computer, you will be prompted to "Stay signed in" Choose carefully. Select NO if this is a public, shared, or someone else's computer. Select Yes if this is your computer and you are the only user.

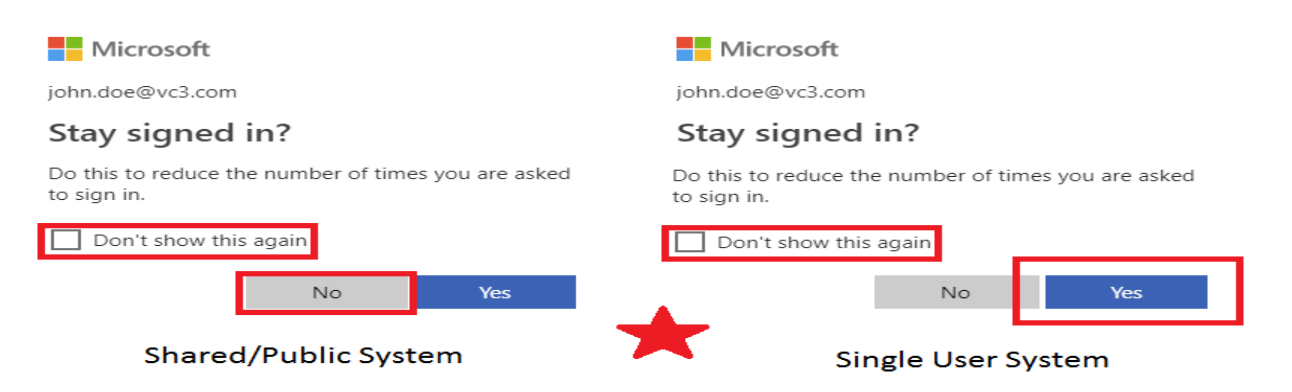

- 12. You should now be signed into the office365 web portal, if prompted, select your time zone as this may prevent confusion in using online services regarding timestamps for emails, files, etc.
- End of Device Enrollment

After your Office 365 account has been enabled/enforced for MFA, your organization mail account (if configured on your phone/tablet) may prompt for a password. You may be able to just enter your credentials and then accept the sign in approval request, but if not continue reading.

Mobile Device Email setup/configuration can vary from phone make/model and your organization may have restrictions/policies on which mail application(s) can connect to your mail server. If you use the Microsoft Outlook app on your apple/android/windows phone you may not need to do anything. If you use the native mail client (came on your phone when new), it is always best practice to use a separate mail application for personal/organization email account.

## **FMU Campus Technology**